## INSTRUCTIONS How to Print Your UHC Vision ID Card

Members must print their Vision ID card through the <u>www.myuhc.com</u> member portal.

- 1.) Log into www.myuhc.com
- 2.) Click the "Claims & Accounts" link from the top menu bar

Home Claims & Accounts Physicians & Facilities Pharmacies & Prescriptions Benefits & Coverage Personal Health Record Health & Wellness

3.) On the left hand side of the Claims & Accounts page, under Other Claims heading, click on the "Vision Claims" link

## myClaims Manager

| Claims & Accounts       |  |
|-------------------------|--|
| Account Balances        |  |
| Claims Summary          |  |
| My Claim Payments       |  |
| View Statements         |  |
| View Claim Letters      |  |
| Financial Graph         |  |
| Other Claims            |  |
| Prescription Claims S+  |  |
| Vision Claims S+        |  |
| Mental Health Claims S+ |  |

4.) A new window will open, click on the "Select" button by the Group: UHC Vision Plan

Select

Group: UHC Vision Plan: C0324

- 5.) The Member Web Portal page will open, Click on the "Print ID Card" box
- 6.) From the Print ID Card page, select the member name from the Member drop down box

## **Print ID Card**

| You can generate an ID card I | y selecting a member and then clicking View. Then you can print the ID card by clicking the printer icon in the ID Card report. |
|-------------------------------|----------------------------------------------------------------------------------------------------|
| Member                        |                                                                                                    |

7.) After selecting the member, click on the "**View**" button. This will open a document titled How to Use Your Vision Card Benefits. Your personalized ID card is located at the bottom of the document. When hovering over the document, a grey icon bar will appear. Click on the Printer Icon to print your ID card.

The Madison County Government Vision Plan through United Healthcare is managed through the Safety & Risk Management Department. If you need additional assistance, please contact Penny Dummitt at 296-5516 or Cheryl Reynolds at 296-4566.